# Convert your Physical SIM to eSIM or Transfer Jio eSIM from one device to another Vivo device in 4 Easy Steps

Please Note :

1. It is mandatory to complete all 4 steps to activate eSIM on your Vivo device. Please don't skip or avoid any step

2. If you are outside India, you need to send the SMS to +917018899999 instead of 199 for an eSIM request. To send SMS on +917018899999 in international roaming, you must have international roaming services or plan in order to send SMS and receive incoming calls on your Jio number that you wish to upgrade for eSIM. SMS and Incoming calls will be charged as per the applicable roaming rates in the visiting country.

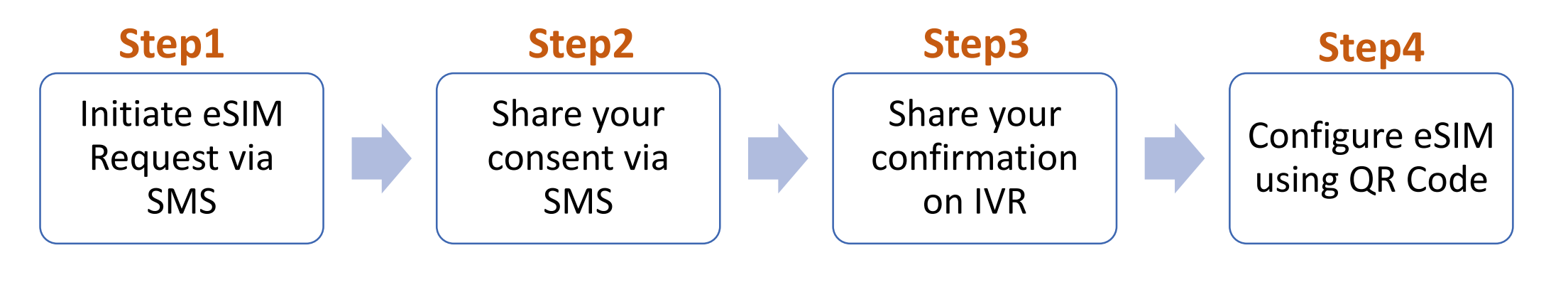

If you wish to transfer eSIM from existing device to new eSIM device, You must have your active eSIM device to initiate eSIM request via SMS

If you don't have your active Jio eSIM device with you,

Don't worry you can visit nearest Jio store with any Proof of Identity along with new eSIM device for activating eSIM

services

### To start the eSIM process, Please ensure you have

### 1. An eSIM Compatible device &

### 2. Your email id registered for your Jio number

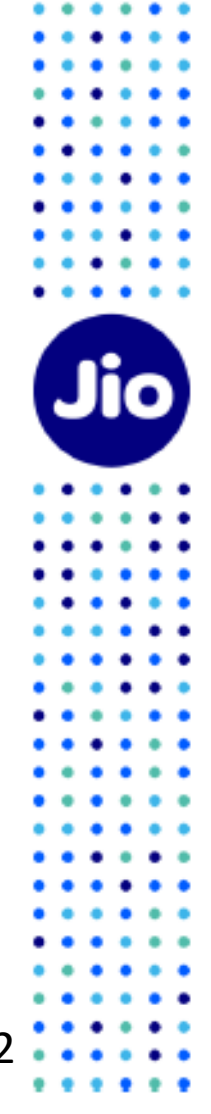

#### To check whether your device is compatible with eSIM

2. Select Your Device

#### 1. Go to https://www.jio.com/en-in/esim

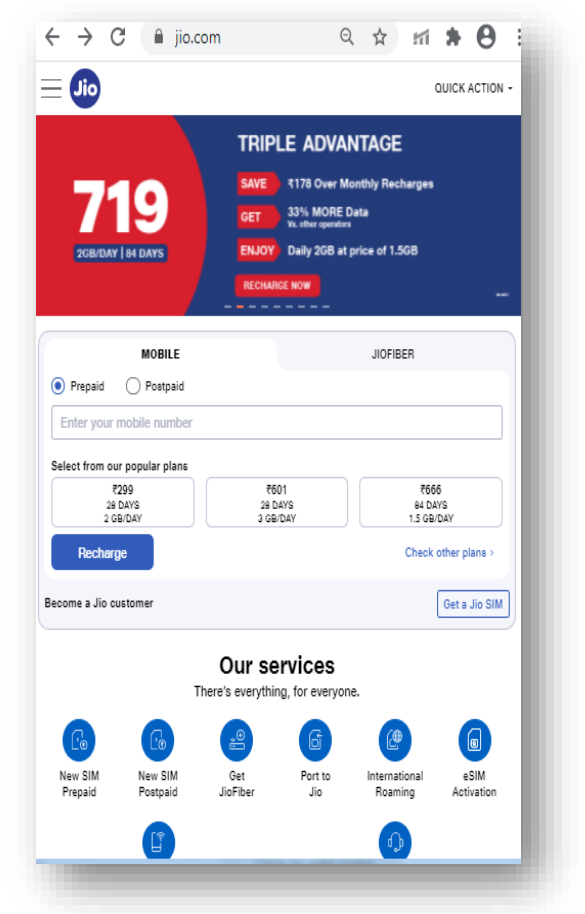

#### make & model $\leftarrow \rightarrow C$ $\triangleq$ jio.com/en-in/esim $\bigcirc \Rightarrow$ Here are the smart devices compatible with Jio eSIM Smartphones Smartwatches Smart Tablets Apple iPhone 13 Pro Max iPhone 13 Pro Max iPhone 13 Pro iPhone 13 iPhone 13 mini iPhone 12 Pro Max iPhone 12 Pro iPhone 12 iPhone 12 mini iPhone SE (2nd generation iPhone 11 Pro Max iPhone 11 Pro iPhone 11 iPhone XS Max iPhone XS iPhone XR 199 $\Box \& Q$

### 3. Refer the **Compatibility Status** २ 🖈 🖬 🛊 \varTheta ← → C 🔒 jio.com/en-in/esim Here are the smart devices compatible with Jio eSIM Smartphones Smartwatches Smart Tablets Apple iPhone 13 Pro Max Your device is compatible for Jio eSIM Unlock the benefits of Jio eSIM in a few quick and easy steps Get a new eSIM from Jio Store Convert SIM into eSIM via SMS As simple as sending a few text messages, literally! TOP <199 ⊡ % Q :

Now that you know, your device is compatible with Jio eSIM, lets move to the next step Please note if your device is not compatible, You can use physical Jio SIM

#### Lets check if your email id is registered for your Jio number

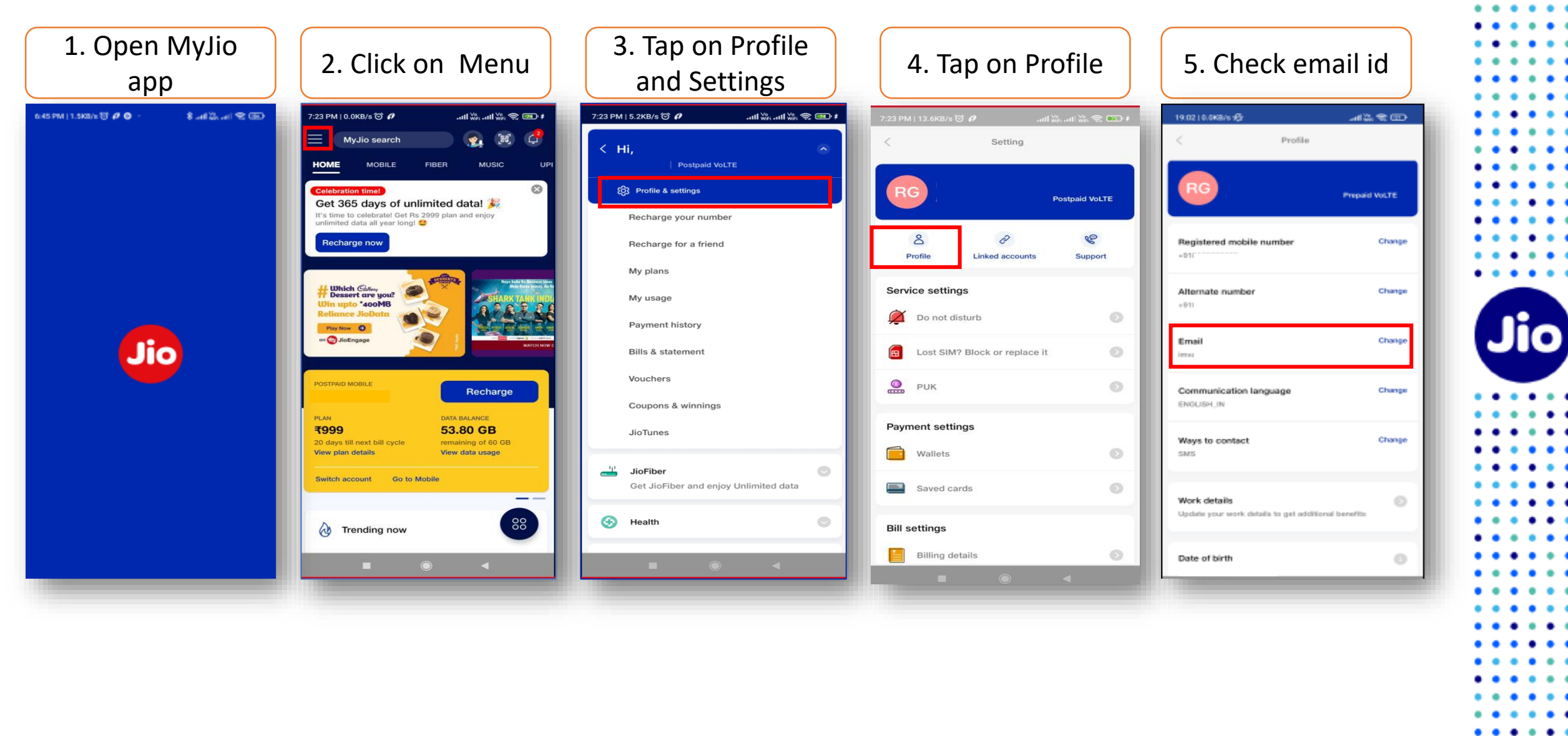

4 • • • • •

. . .

If email id is not registered or updated incorrectly

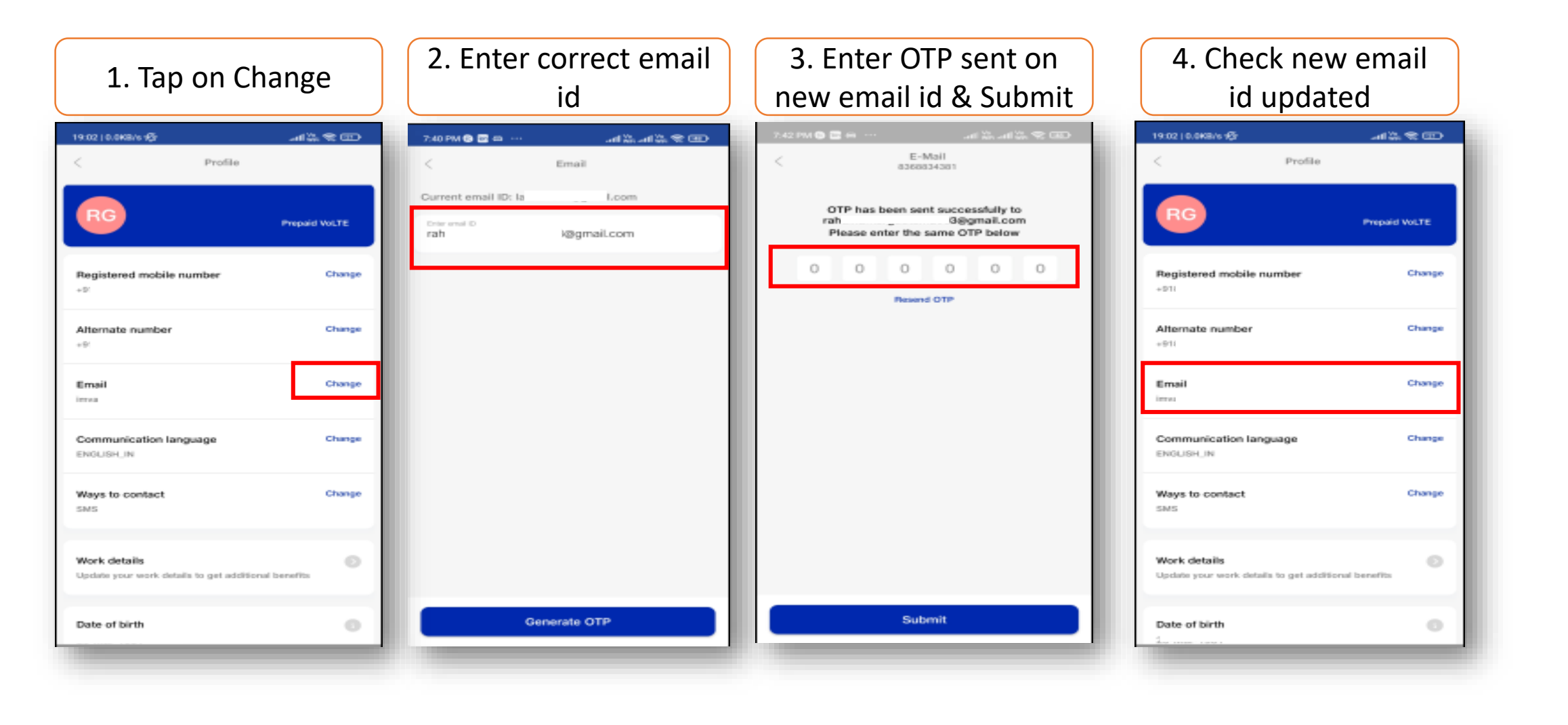

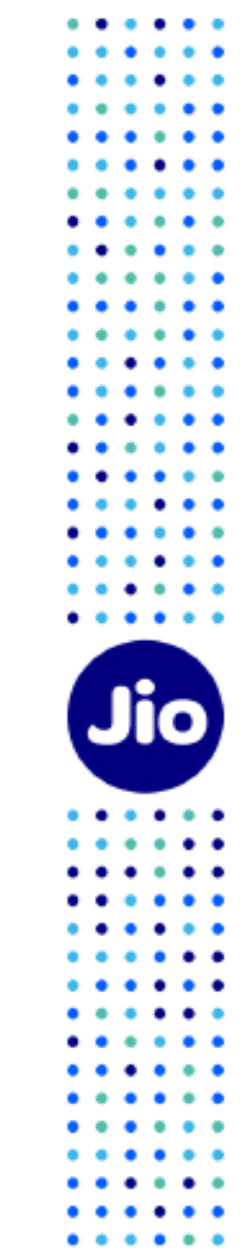

. . .

#### Lets proceed to the next step

To initiate the 1<sup>st</sup> step, you need to have the EID Number and IMEI number of the device on which you wish to activate your Jio eSIM

We suggest you to please write down the EID number and IMEI number as they are lengthy and need to be sent via SMS

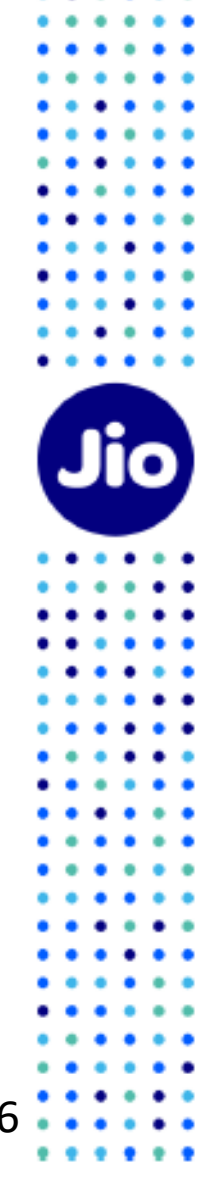

#### To find the EID number and IMEI number on your Vivo device

1. Go to Settings & Tap on About Phone

|          | 11:11 G                                                               | LTE 🖌 🛙 31%          |
|----------|-----------------------------------------------------------------------|----------------------|
| Θ        | Storage<br>15% used - 109 GB free                                     |                      |
| 6        | Privacy<br>Permissions, account activity, pers                        | sonal data           |
| 0        | Location<br>On - 4 apps have access to locatio                        | 'n                   |
| 6        | Security<br>Play Protect, screen lock, fingerpri                      | nt                   |
|          | Accounts<br>WhatsApp, Google, and Work acco                           | ount                 |
|          | Accessibility<br>Screen readers, display, interaction                 | n controls           |
| <b>%</b> | Digital Wellbeing & parental co<br>Screen time, app timers, bedtime a | ontrols<br>schedules |
| G        | Google<br>Services & preferences                                      |                      |
| 6        | System<br>Languages, gestures, time, backup                           | p                    |
| •        | About phone<br>Pixel 4a                                               |                      |
| 0        | Tips & support<br>Help articles, phone & chat, getting                | g started            |

2. You will find 15 digit number in IMEI (Sim Slot2) field, Now tap on IMEI (Sim Slot2)

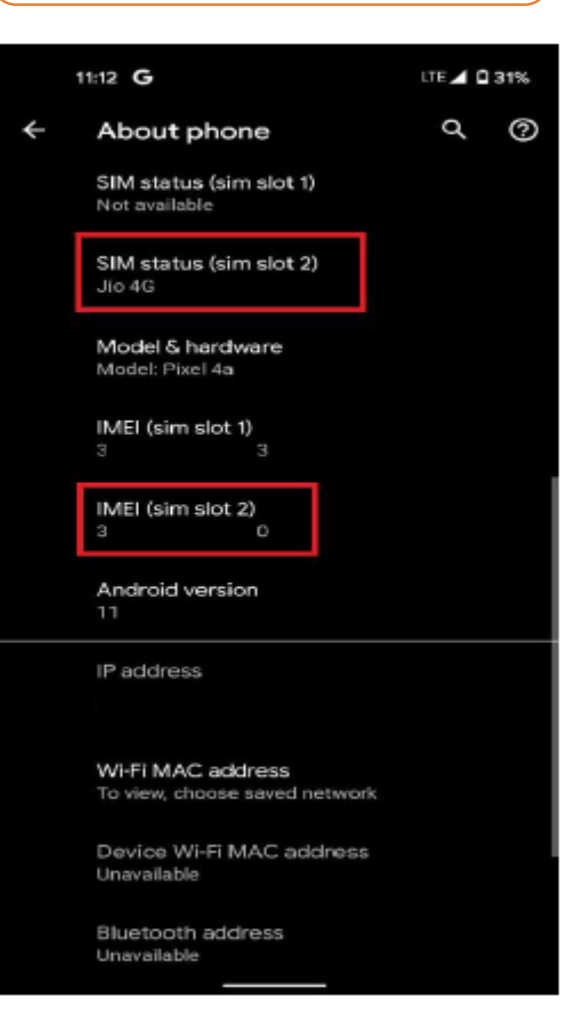

3. You will find 32 digit EID number in EID field, Please write down IMEI (Sim Slot2) & EID number

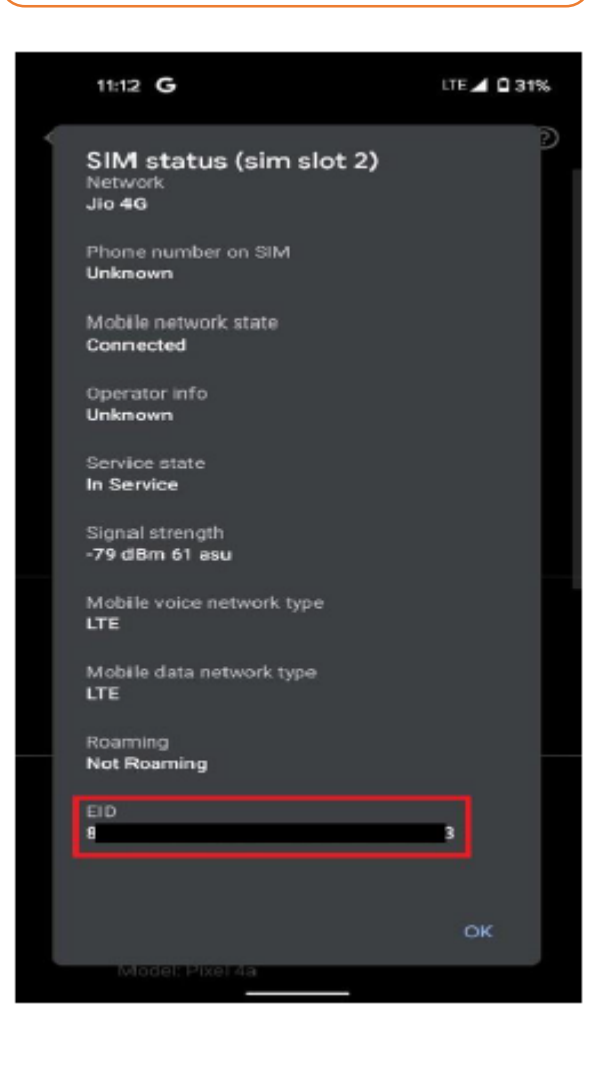

. . .

Now that you have the EID and IMEI number, lets begin with the eSIM activation

Please note, you have to complete all the steps to activate the eSIM on your device. Do not skip any step.

And ensure that your eSIM Vivo device is connected to the internet using Wi-Fi or Mobile Hotspot during this process.

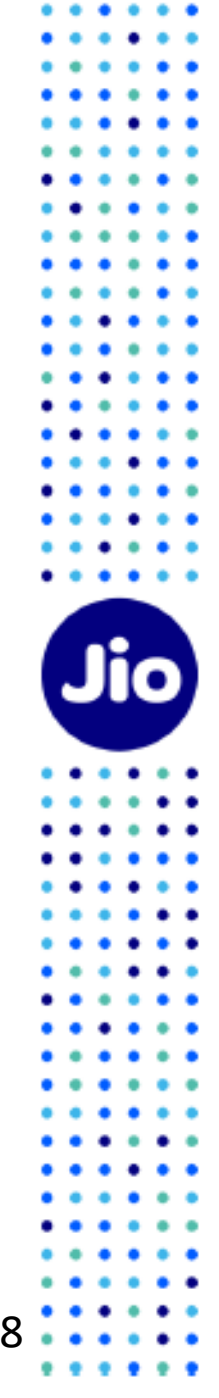

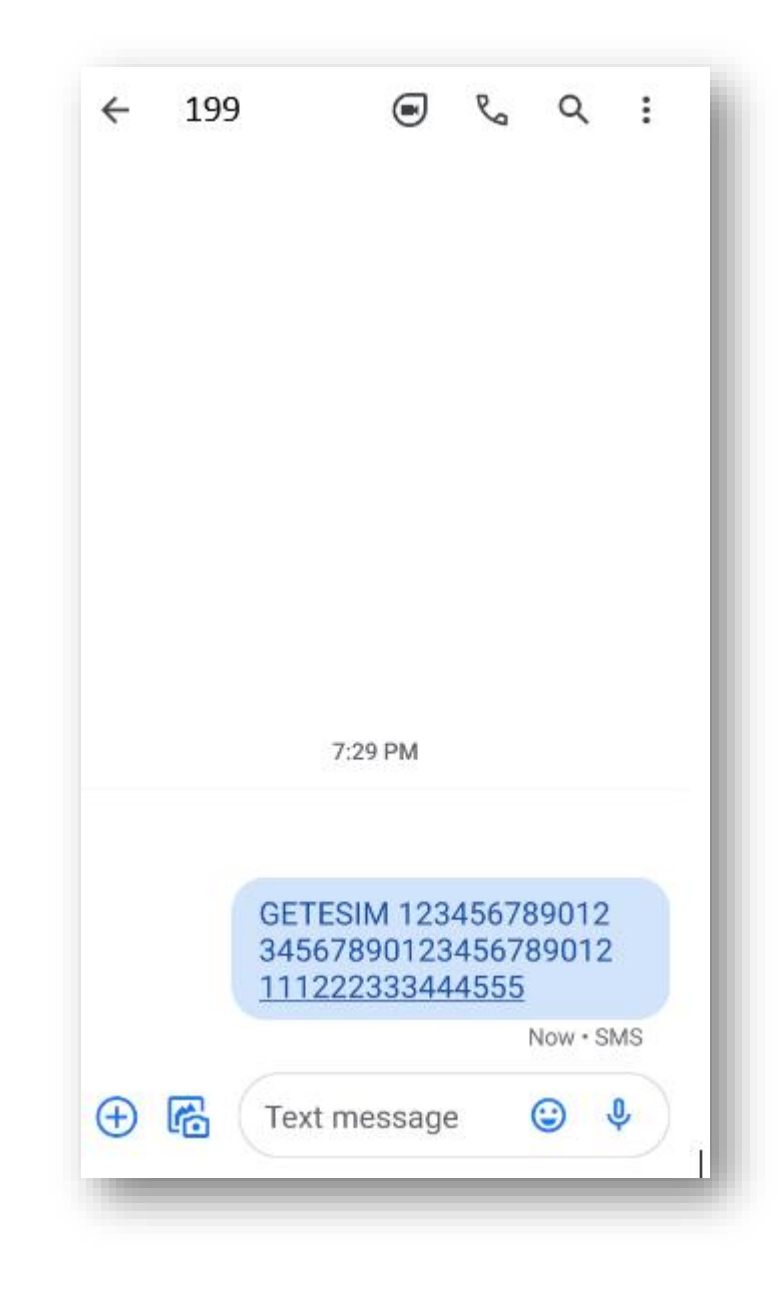

# Step 1

1. Open messages and compose a new SMS

2. Type GETESIM <space><32 Digit EID><space><15 Digit IMEI> and send to 199 from the Jio number you wish to upgrade to eSIM

If you get revert SMS asking to update your email id, please go ahead and update your email id in your account as suggested in the beginning of this document

Please Note : If you are outside India, you need to send the SMS to +9170188999999 instead of 199 for an eSIM request. To send SMS on +9170188999999 in international roaming, you must have international roaming services or plan in order to send SMS and receive incoming calls on your Jio number that you wish to upgrade for eSIM.

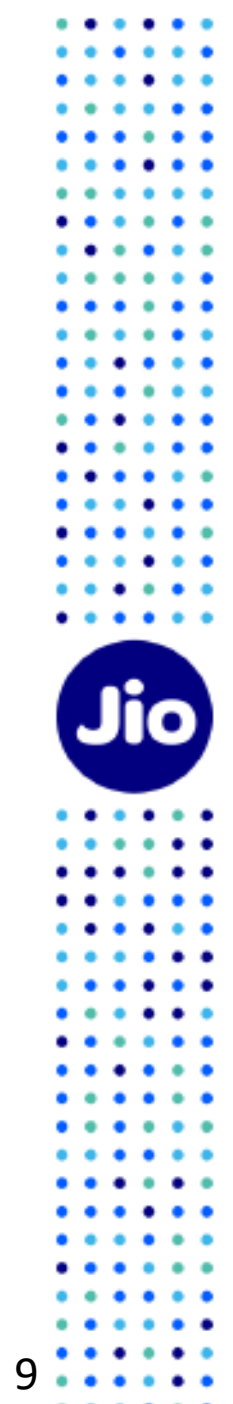

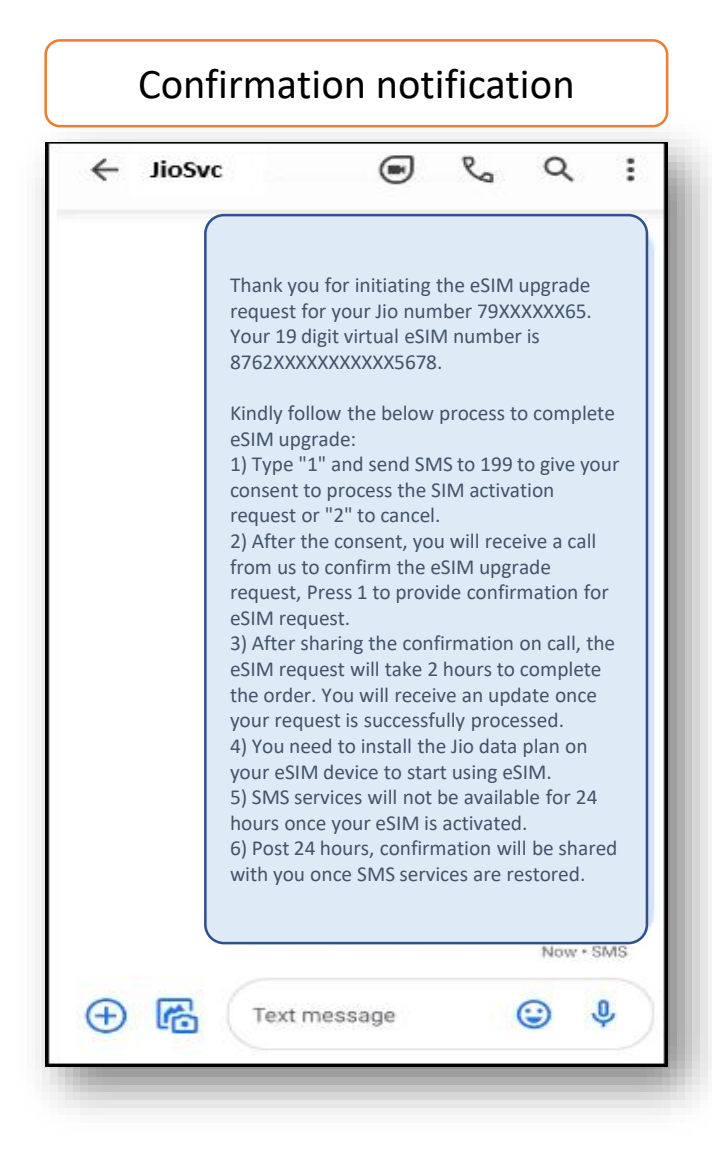

- On sending the correct EID and IMEI number to 199, You will receive a confirmation SMS and email.

- If you get revert SMS or email asking to send correct EID and IMEI number, Please reverify the EID and IMEI sent by you and resend the SMS as mentioned in Step 1 on previous page

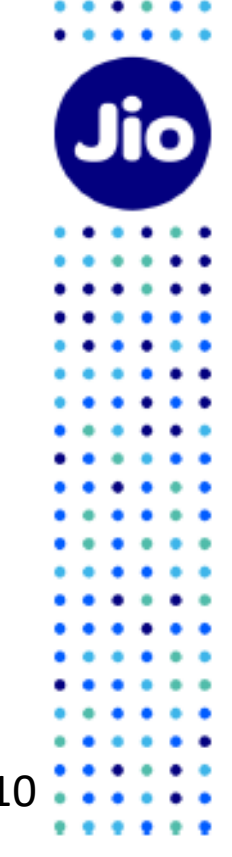

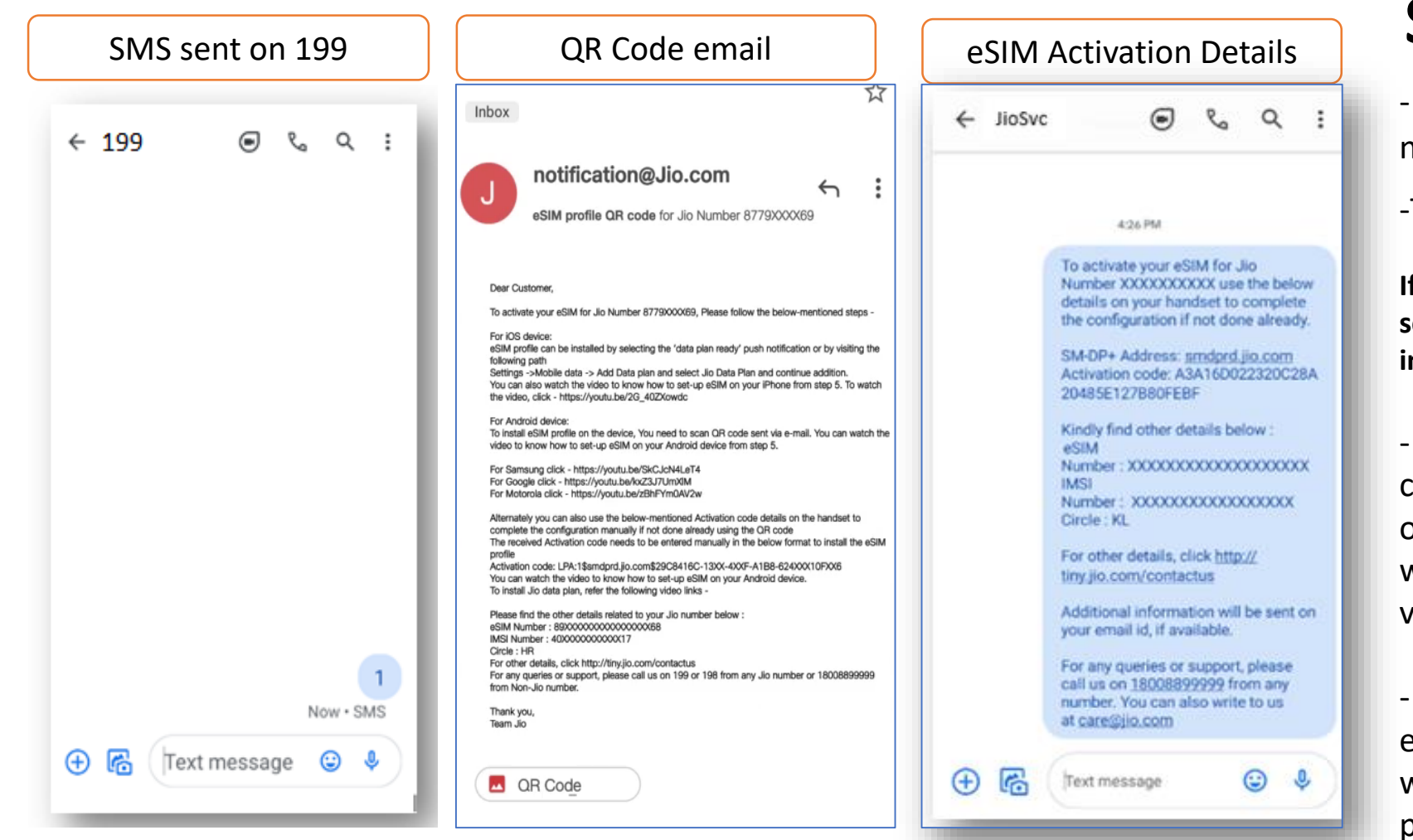

## Step 2

- Open Messages and compose a new SMS
- -Type 1 and send to 199

If you are outside India, you need to send the SMS to +917018899999 instead of 199

- On sending the consent SMS, a confirmation SMS & QR code email on your registered e-mail id. You will also get activation code details via SMS on your Jio number.
- Please don't delete the QR Code email or Activation code SMS, You will require it later to install eSIM profile on your device

If you wish to cancel your eSIM request for any reason

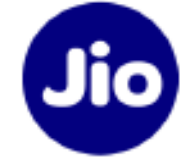

Type 8 and send to 199

# Step 3

|                                              | JIOSVC                                                                                                    | ۲                                                                                                    | Ø                                                                                               | ų                                                                | :              |
|----------------------------------------------|----------------------------------------------------------------------------------------------------|----------------------------------------------------------------------------------------------------|-------------------------------------------------------------------------------------------------|------------------------------------------------------------------|----------------|
|                                              |                                                                                                    |                                                                                                    |                                                                                                 |                                                                  |                |
|                                              |                                                                                                    |                                                                                                    |                                                                                                 |                                                                  |                |
|                                              |                                                                                                    |                                                                                                    |                                                                                                 |                                                                  |                |
| T<br>7<br>Ji<br>P<br>C<br>If<br>a<br>T<br>Ji | hank you for giv<br>9XXXXX65. You<br>outomated call fu-<br>io number to co<br>Please Press 1 or<br>onfirmation for<br>f you have misse<br>outomated call, you<br>outomated call.<br>Type RECALL and<br>io number 79XX | ving consent<br>u will shortly<br>rom +91223<br>onfirm eSIM<br>e automated<br>eSIM reque<br>ed or not rec<br>you can requ<br>d send SMS t<br>XXXX65. | for Jio<br>receive<br>507222<br>upgrade<br>call to<br>st.<br>evered the<br>rest for<br>0 199 fi | Numbe<br>e an<br>2 on yo<br>e reques<br>provide<br>he<br>rom the | r<br>ur<br>st. |

1. Within 10 minutes of sending consent SMS, you will receive a call from +912235072222 on your Jio number asking for your consent to process eSIM request. Press 1 to share your consent on automated call.

2. After sharing consent on the IVR, a confirmation sms & email will be sent to you.

In case you have missed the IVR call or disconnected the same before you could share your consent, don't worry you can request for automated call.

Type RECALL and send sms to 199 from your Jio number

In case you don't get the IVR call within 10 minutes of sending the consent SMS, we suggest you check your missed call list as you may have not answered the call thinking it is a spam call or check if you have enabled spam blocking via your phones dialler or any 3<sup>rd</sup> party apps.

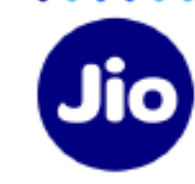

Post sharing your consent on IVR call, You will have to wait for 2 hours while we process your request

Please note that during this period, You will be able to use all the services of the Jio number on your existing SIM

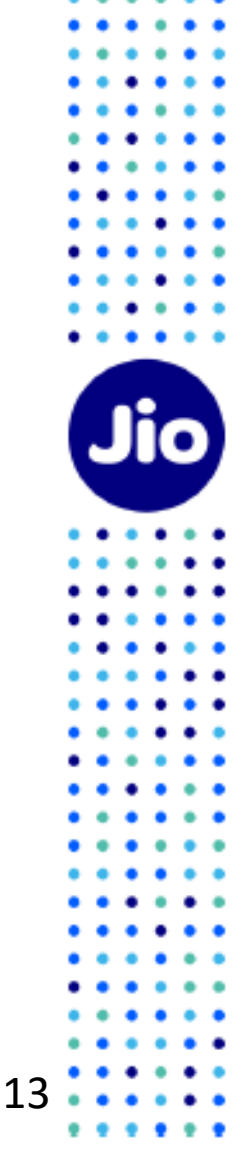

#### ← JioSvc 💿 🗞

Q

:

Your new SIM card/ eSIM for Jio number XXXXXXXXX has been upgraded. Incoming and Outgoing SMS service for your Jio number is currently unavailable and it will be restored in next 24 hours as per Regulatory guidelines. A confirmation message will be sent on restoration of SMS service.

7 min

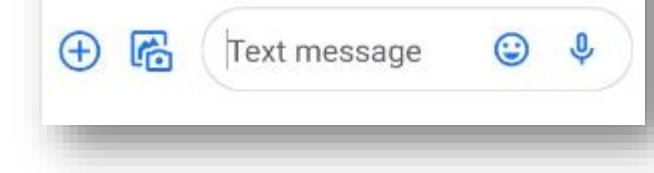

As soon as you receive this SMS, Your existing SIM will stop working and your phone will show 'No Network'

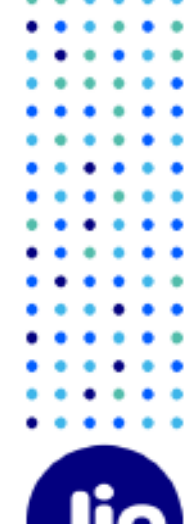

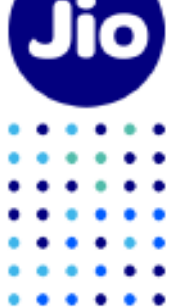

You are now just one step away from activating your new eSIM.

Please ensure that your Vivo device is connected to the internet using Wi-Fi or Mobile Hotspot during this process.

To complete the activation process, you need to configure eSIM profile using activation code on your Vivo device.

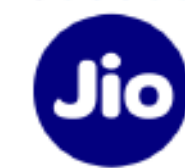

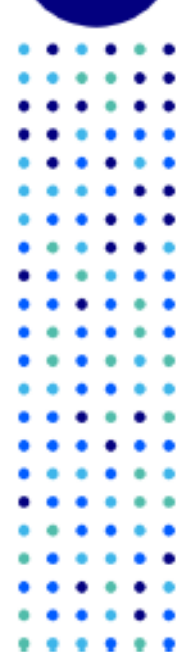

# Step 4 – Option 1 (Using QR Code)

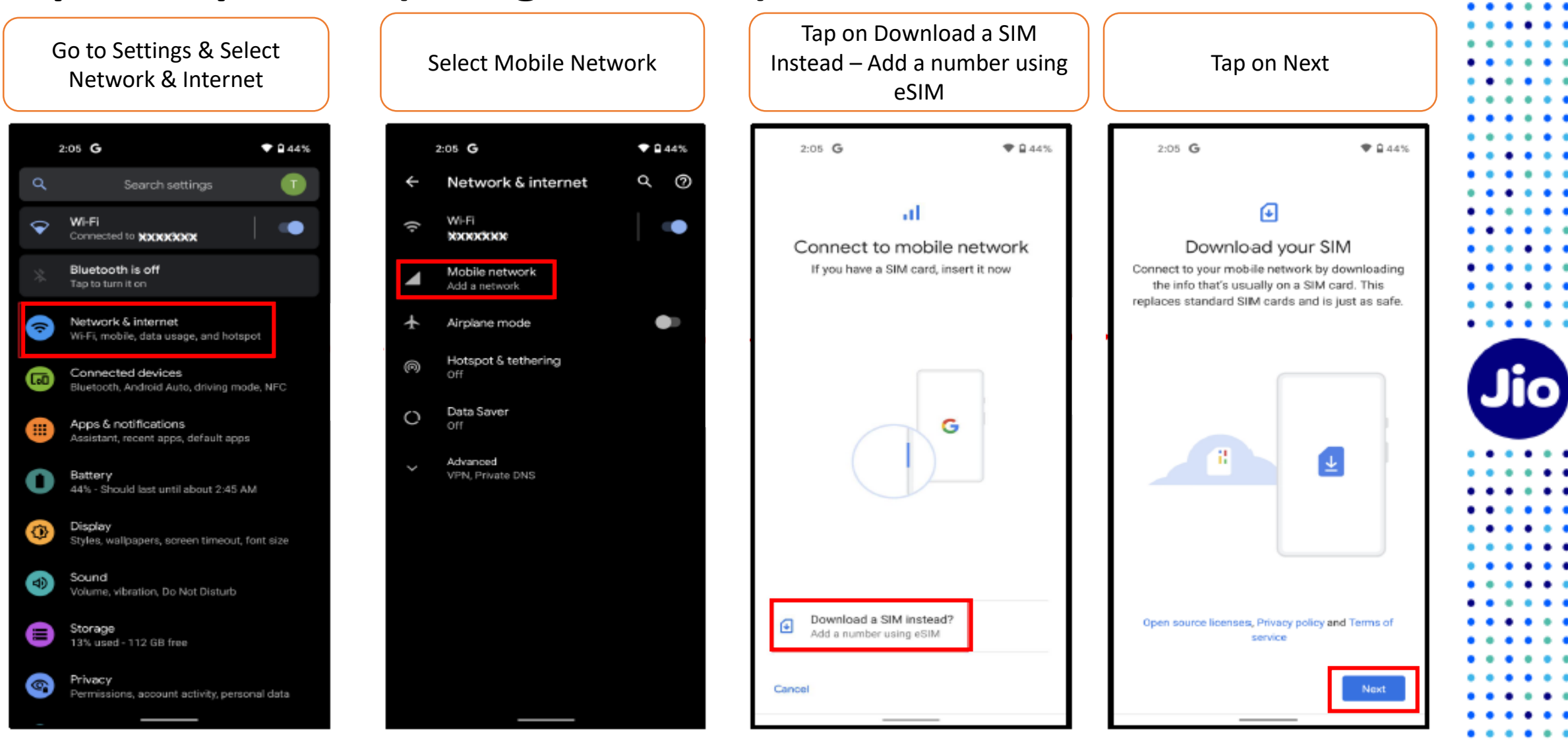

The images shown here are for illustrative purposes only and may change with updates to the device operating software

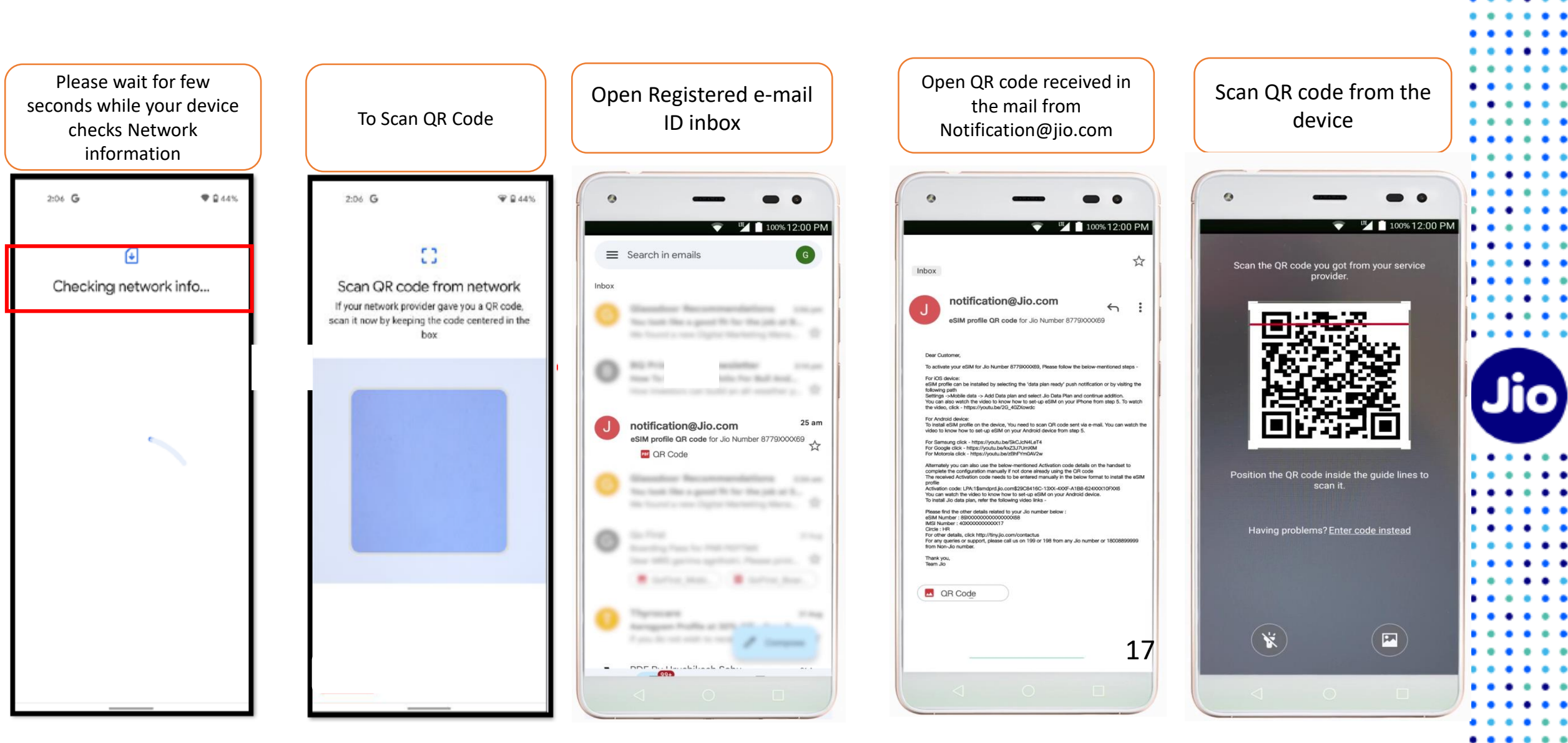

The images shown here are for illustrative purposes only and may change with updates to the device operating software

. . .

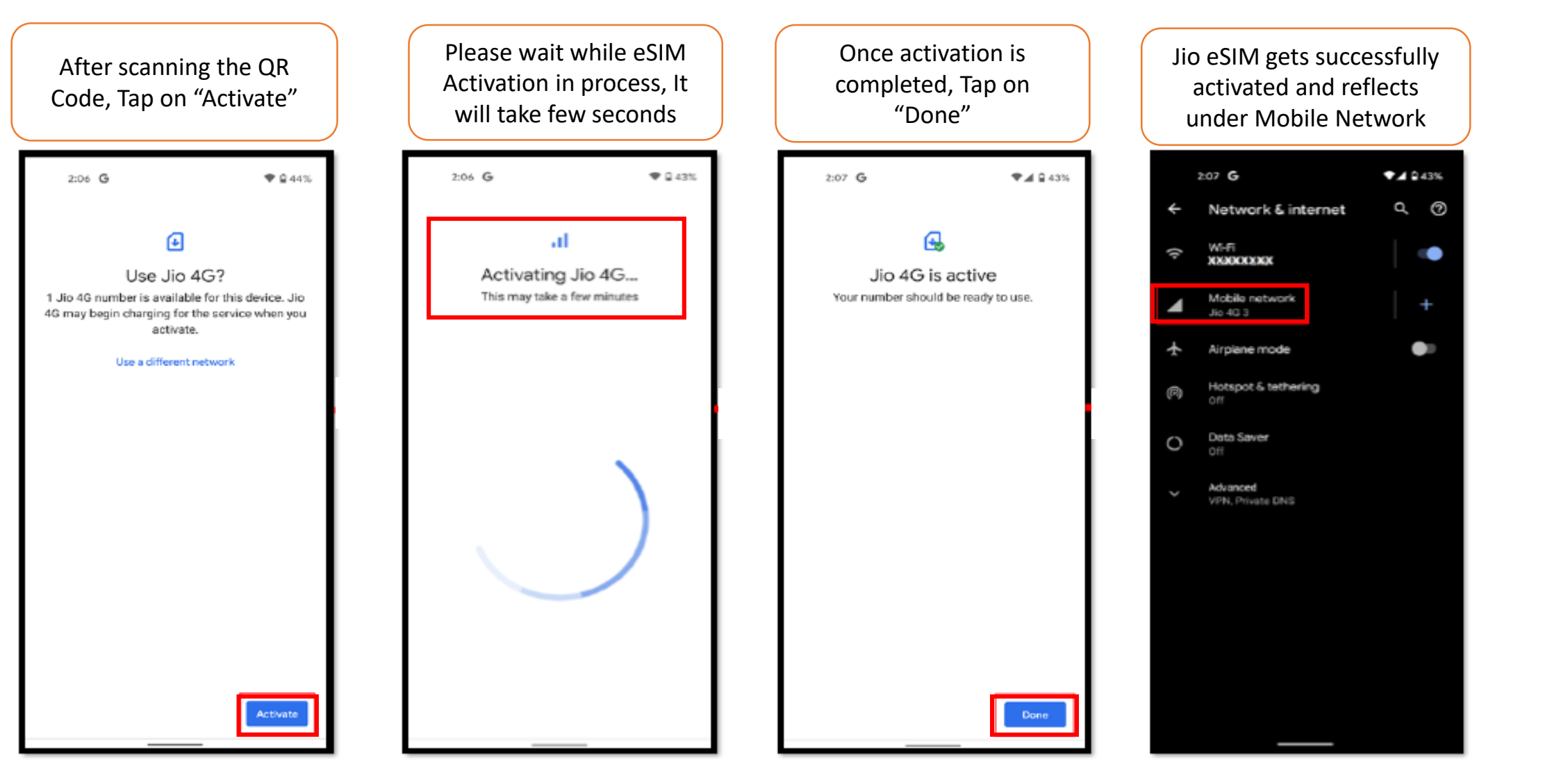

For any assistance with eSIM profile activation, Please call us on 199 from any Jio number or call 18008899999 from non Jio number.

# Step 4 – Option 2 (Using Activation Code)

If you are unable to SCAN QR CODE for any reason, Follow below mentioned steps -

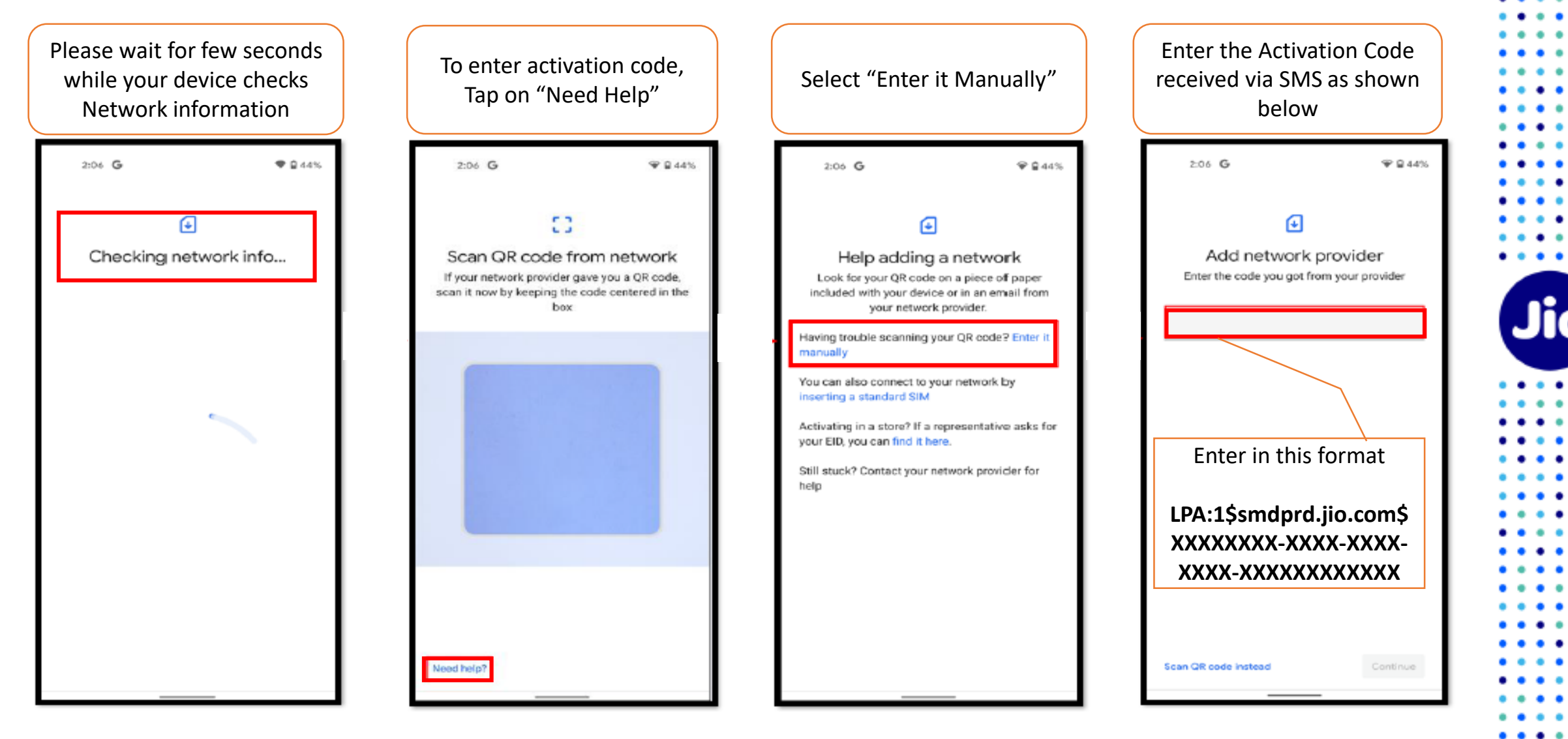

The images shown here are for illustrative purposes only and may change with updates to the device operating software

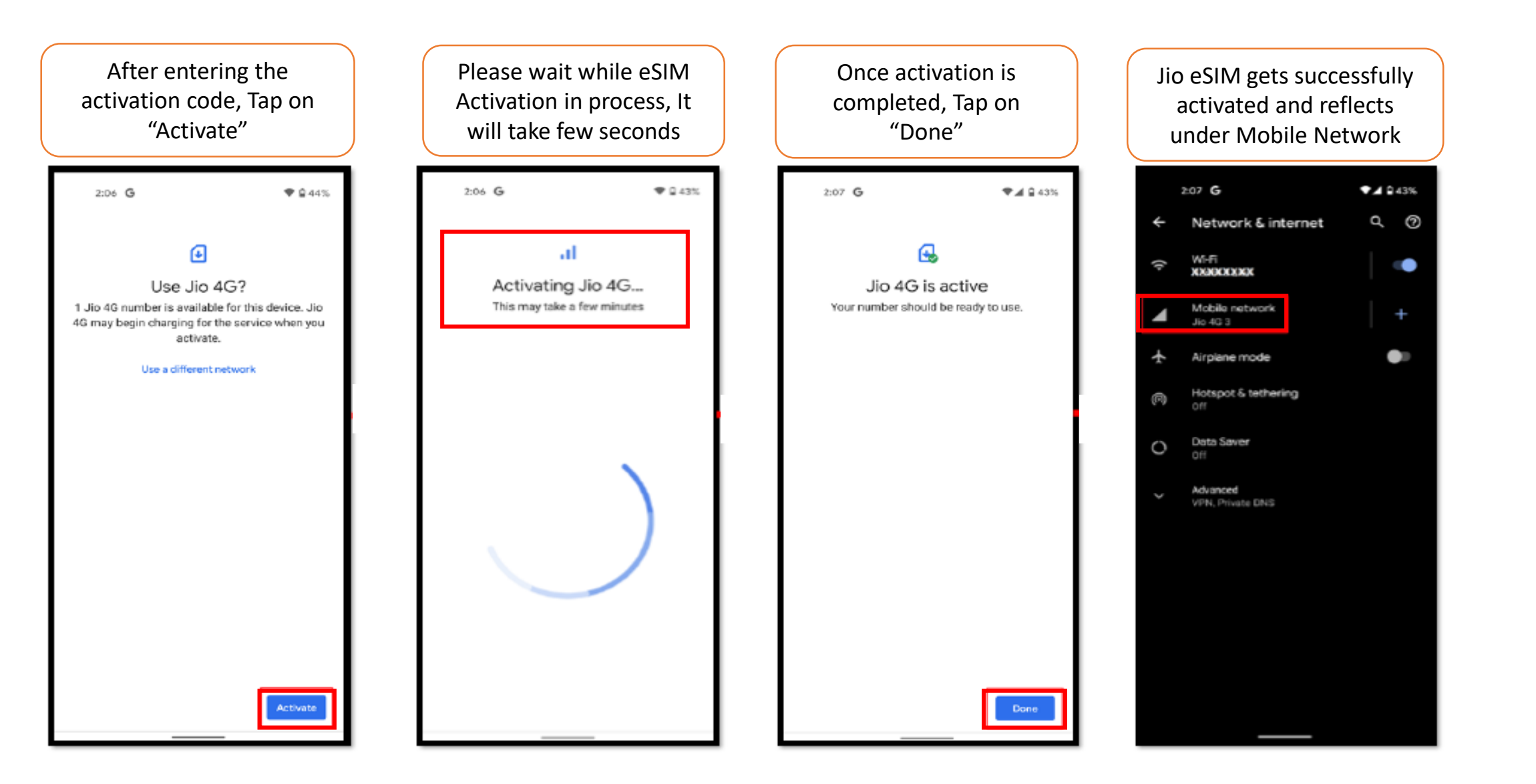

For any assistance with eSIM profile activation, Please call us on 199 from any Jio number or call 18008899999 from non Jio number.

### **Please Note:**

As per regulatory guidelines SMS services on your Jio number will be not be available for 24 hours post eSIM upgrade

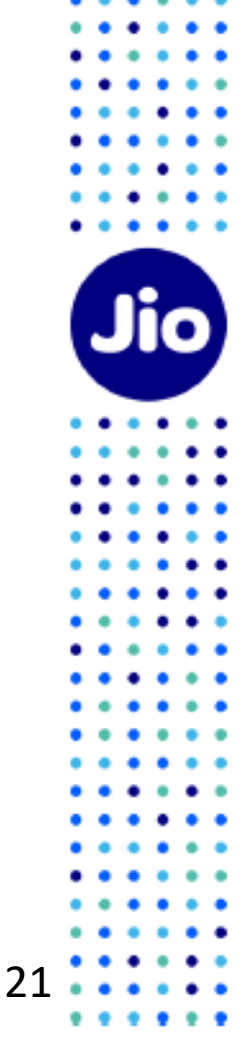

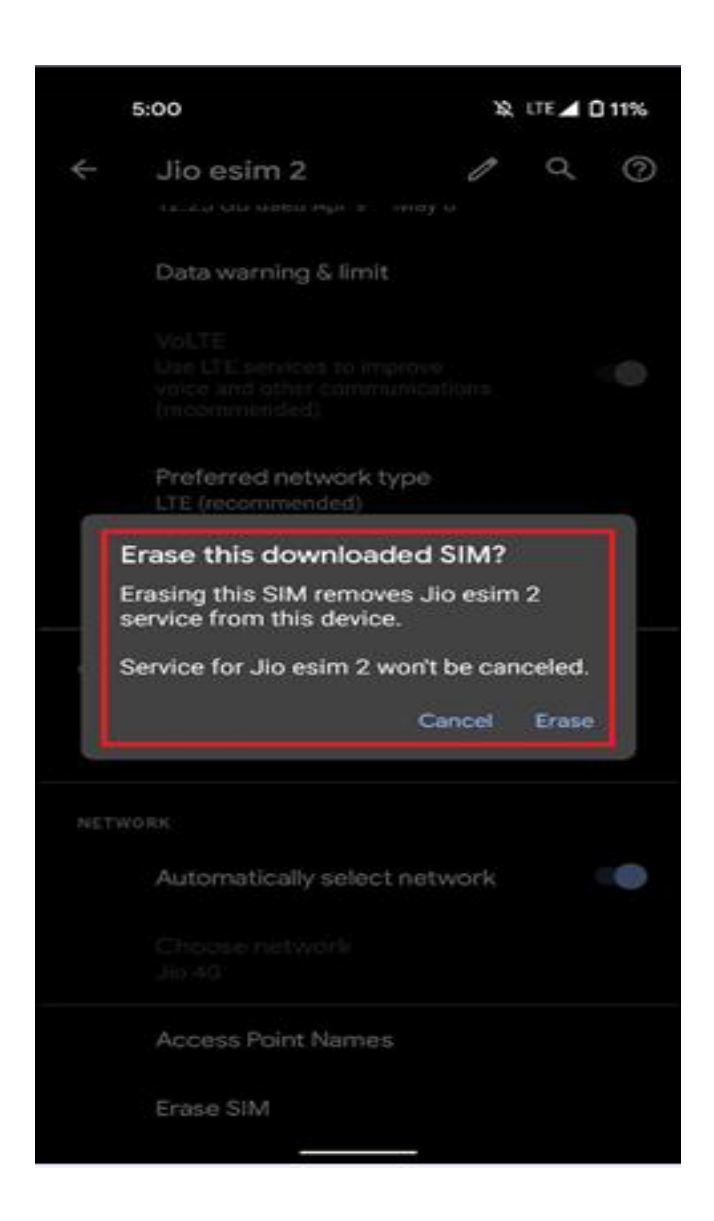

### **Important Information**

Please don't click on "Erase SIM" option as this will permanently delete your eSIM profile and you will not able to use any Jio services.

If you have unknowingly clicked on Erase then please visit your nearest Jio Store with your Proof of Identity to place a new request for eSIM. Unfortunately, in this case it will not be possible to configure the new eSIM using the SMS process.

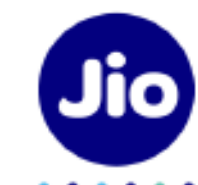

# Thank You!

••••

•••

••••

. .

. .

.

• •

. . .

• •

23

Jio

. . .

. . •• • • • • • • • • • • • • . . • • • • • • • • ٠ • • . . . .

::

::

.....